# How to find courses/modules

#### You can search for courses/modules at TUMonline: http://campus.tum.de

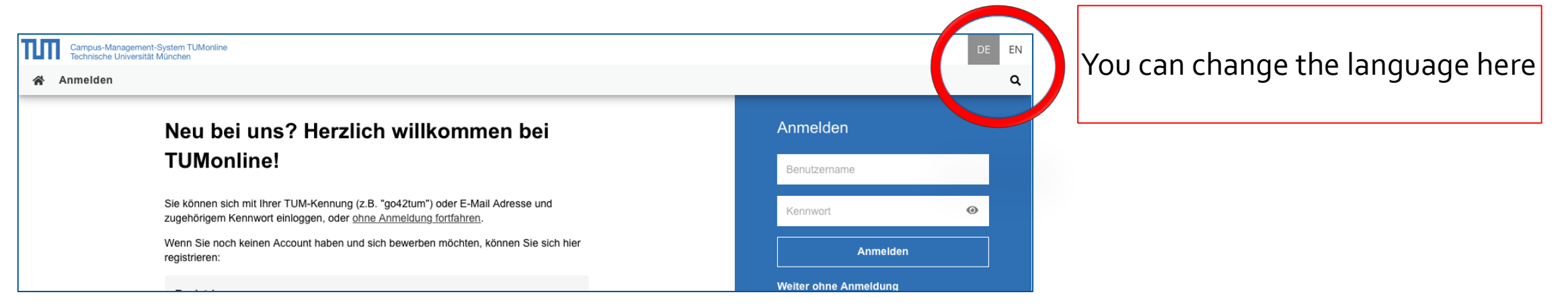

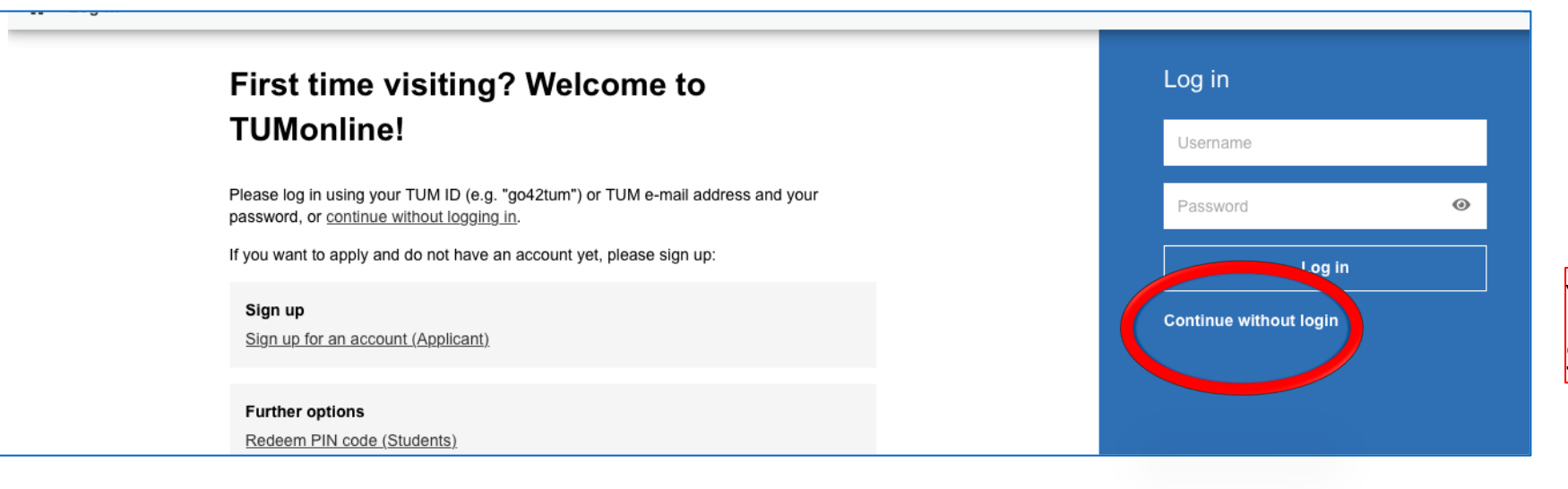

You don't need to log-in! Select "Continue without login"

## a) Find courses in the app "Degree program"

Select the app "Degree Programs":

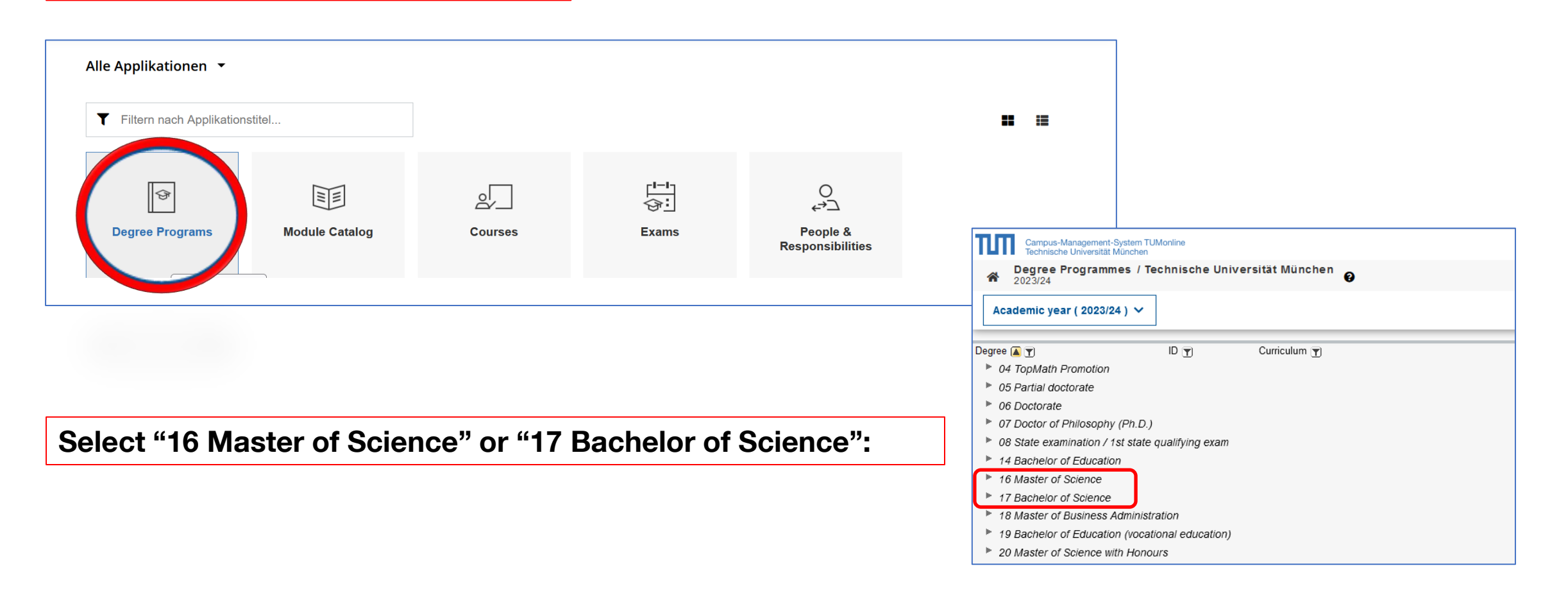

Select the relevant degree program(s) of the subject areas Civil and Environmental Engineering / Geo Engineering:

#### **Bachelor**

- Civil Engineering
- Environmental Engineering
- Geosciences

| 17 Bachelor of Science | 105 | Biochemistry (kA/20231)                                      |
|------------------------|-----|--------------------------------------------------------------|
| 17 Bachelor of Science | 993 | Bioeconomics (kA/20211)                                      |
| 17 Bachelor of Science | 116 | Biogenic Materials (kA/20211)                                |
| 17 Bachelor of Science | 042 | Bioinformatics (kA/20211; sb bis 30.09.2050)                 |
| 17 Bachelor of Science | 317 | Bodenordnung und Landentwicklung ( <u>kA/20181)</u> 💷        |
| 17 Bachelor of Science | 800 | Brewing and Beverage Technology (kA/20221)                   |
| 17 Bachelor of Science | 111 | Chemical Biotechnology (kA/20231)                            |
| 17 Bachelor of Science | 415 | Chemical Engineering (kA/20191)                              |
| 17 Bachelor of Science | 310 | Civil Engineering ( <u>kA/20191</u> )                        |
| 17 Bachelor of Science | 500 | Electrical Engineering and Information Technology (kA/20231) |
| 17 Bachelor of Science | 411 | Engineering Science (kA/20191)                               |
| 17 Bachelor of Science | 457 | Environmental Engineering ( <u>kA/20191)</u> 🕮               |
| 17 Bachelor of Science | 160 | Food Chemistry (kA/20221)                                    |
| 17 Bachelor of Science | 753 | Forestry Science and Resource Management (kA/20231)          |
| 17 Bachelor of Science | 332 | Geodesy and Geoinformation (kA/20191)                        |
| 17 Bachelor of Science | 139 | Geosciences (kA/0; sb bis 30.09.2051) 🕮                      |

From Bachelor's programs, please select <u>more</u> than 50% of your modules from "required modules" and "elective modules"

> Most module IDs from subject areas Civil and Environmental Engineering / Geo Engineering (CEE/GE) start with "BV" or "BGU"

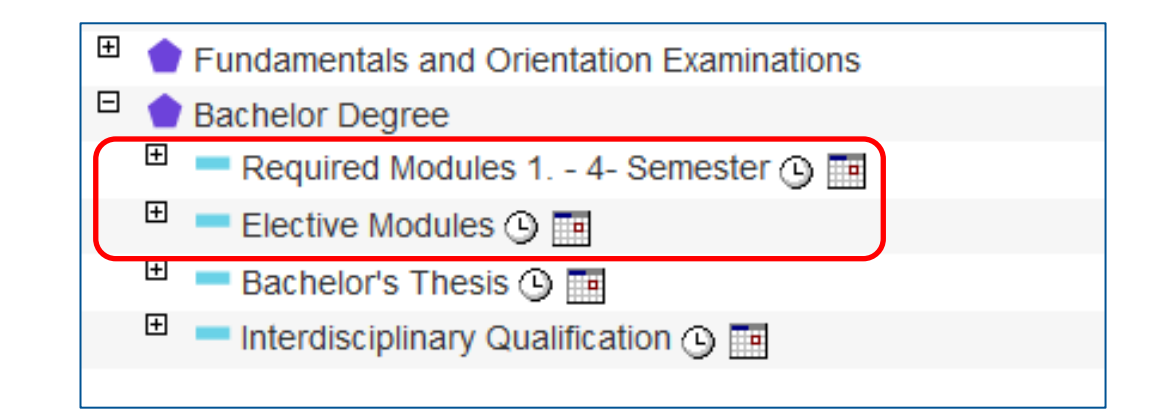

Select the relevant degree program(s) of the subject areas Civil and Environmental Engineering / Geo Engineering:

#### Master

- Civil Engineering
- Computational Mechanics
- Engineering Geology and Hydrogeology
- Environmental Engineering
- Information Technologies for the Built Environment
- Resource-efficient and Sustainable Building
- Transportation Systems

From Master's programs, please select <u>more</u> than 50% of your modules from the main subject catalogue (e. g. "fields of studies" and "cross-cutting methods" in Environmental Engineering or "area of specialization" and "catalogue of elective modules" in Civil Engineering)

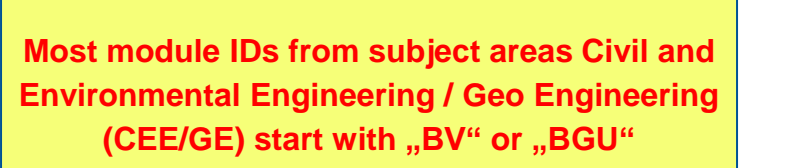

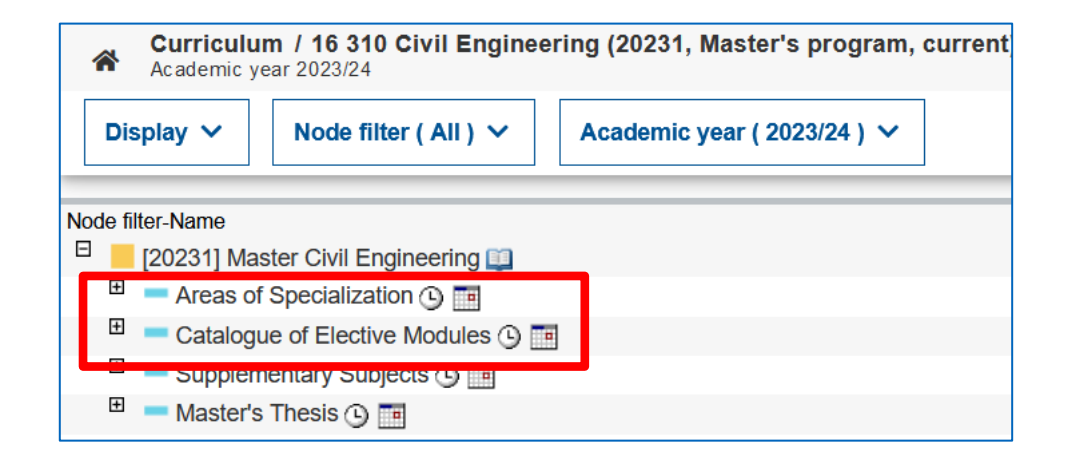

#### By clicking on the book symbol behind the module name, you can open the module description

| Node filter-Name                                                                                                    |            |
|----------------------------------------------------------------------------------------------------|------------|
| 🖻 📒 [20221] Environmental Engineering 💷                                                                                                    |            |
| 🗉 💻 Module List 🕓 🥅                                                                                                    |            |
| 🗉 💻 Field of Study 1: Urban Water Engineering 🕓 🌃                                                                                                    |            |
| Required Modules (1)                                                                                                    |            |
| 🗉 🔶 [BGU38014] Water and Wastewater Treatment Engineering 🕓 🛅                                                                                                    | L          |
| 🗄 🔶 [BGU38024] Advanced Water Treatment and Anaerobic Processes 🕒 🛅                                                                                                    | <b></b>    |
| Elective Modules 🕒 🔳                                                                                                    |            |
| 🗉 🔶 [BGU900012] Partner University - Elective Module 🕒 🧰                                                                                                    | - E        |
| 🗄 🔶 [BGU900014] Partner University - Elective Module 🕓 🛅                                                                                                    |            |
| 🗉 🔶 [CH3121] Analytical and Organic Environmental Chemistry 🕒 🥅                                                                                                    | <b></b>    |
| 🗉 🔶 [BGU38037] Aquatic Microbiology 🕓 🛅                                                                                                    | <u>ii</u>  |
| E + [BGU38011] Wastewater Conveyance Systems and Stormwater Management () m                                                                                                    | <u>.</u>   |
| [MW1969] Desalination () []                                                                                                    | <u>ii</u>  |
| E + [BGU38036] Fundamentals of Hydrochemistry i m                                                                                                    | <u> </u>   |
|                                                                                                    | <u>iii</u> |
| (BV180051) Hydrochemistry Lab ()                                                                                                    | <u></u>    |
| E + [BGU38021] Industrial Wastewater Treatment and Reuse is made and reuse is made and reuse is mad | <u></u>    |
| E + [BV380004] Microbiology of Groundwater Ecosystems  []                                                                                                    |            |
| [BV180004] Modelling of Water Quality in Aquatic Systems      [BV180004]                                                                                                    | <u></u>    |
| E + [BGU38034] Design and Operation of Conventional and Natural Water and Wastewater Treatment Systems I make a structure of the structure of the structure  |            |
| E + [BGU38028] Water Resource Recovery Process Simulation and Design () =                                                                                                    |            |
| BGU38035] Advanced Water Treatment - Unit Operations Laboratory <a>[]</a>                                                                                                    | Į.         |
| Field of Study 2: Water Resources Management ()                                                                                                    |            |

The module description includes further information about the module, e.g. course(s) of the module, content description, ECTS, language of instruction and the semester (winter or summer semester).

|                      | Module descripti                                      | ion                                                                                                    |                                                                                          |                   |                            |                                                                   |                                                                                                    |
|----------------------|-------------------------------------------------------|----------------------------------------------------------------------------------------------------|------------------------------------------------------------------------------------------|-------------------|----------------------------|-------------------------------------------------------------------|----------------------------------------------------------------------------------------------------|
| Description          | LULJIV                                                |                                                                                                    |                                                                                          |                   |                            |                                                                   |                                                                                                    |
| Go To Module Details | Description                                           |                                                                                                    |                                                                                          | Then s            | selec                      | ct: "Go to mod                                                    | ule details" and select "Print view"                                                                          |
|                      | A General data (module handbook)                      |                                                                                                    |                                                                                          |                   |                            |                                                                   |                                                                                                    |
|                      | Module Level                                          | Master                                                                                                    | < Ba                                                                                     | ck                |                            | Term                                                              |                                                                                                    |
|                      | Abbrevation                                           | -                                                                                                    |                                                                                          |                   |                            | 2023W -                                                           |                                                                                                    |
|                      | Subtitle                                              | -                                                                                                    | Over                                                                                     | rview             |                            |                                                                   |                                                                                                    |
|                      | Duration                                              | one semester                                                                                                    | Cours                                                                                    | ses and Exams     |                            | Overview                                                          |                                                                                                    |
|                      | Occurrence                                            | winter semester                                                                                                    |                                                                                          |                   |                            |                                                                   |                                                                                                    |
|                      | Language                                              | English                                                                                                    | Desc                                                                                     | ription           |                            | Name                                                              | Water and Wastewater Treatment Engineering                                                                    |
|                      | Related Programs                                      | -                                                                                                    | Positi                                                                                   | ion in curriculum |                            | Module ID                                                         | BGU38014                                                                                                    |
|                      | A Markland                                            |                                                                                                    |                                                                                          |                   |                            | ECTS credits                                                      | 6 () Credits may vary according to SPO version                                                                |
|                      |                                                       |                                                                                                    |                                                                                          | Print view        |                            | Version                                                           | -                                                                                                    |
|                      | Total Hours                                           | 180                                                                                                    |                                                                                          |                   |                            | Valid                                                             | from Winter semester 2013/14                                                                                  |
|                      | Contact Hours                                         | 60                                                                                                    |                                                                                          |                   |                            | Responsible for Module                                            | -                                                                                                    |
|                      | Self-study Hours                                      | 120                                                                                                    |                                                                                          |                   |                            | Organisation                                                      | Chair of Urban Water Systems Engineering (Prof. Drewes)                                                       |
|                      |                                                       |                                                                                                    | L                                                                                        |                   |                            | Note                                                              |                                                                                                    |
|                      | <ul> <li>Study and examination performance</li> </ul> |                                                                                                    |                                                                                          | Г                 |                            |                                                                   |                                                                                                    |
|                      | Description of Achievement and<br>Assessment Methods  | The examination of the module is a written exam.<br>Through theoretical questions students prove tha<br>stages for the elimination of wastewater constitu<br>supply and wastewater management systems as<br>feasibility of wastewater treatment methods, esp<br>wastewater. Through calculation and design task<br>treatment task with given input parameters, the si<br>analyze resource management in the field of was | of 120 r<br>t they u<br>ents, th<br>s well a<br>ecially o<br>s, whic<br>udents<br>tewate |                   | Not<br>whi<br>on ,<br>"Off | e: You can se<br>ch course(s) k<br>"Courses and<br>fer node". You | e in the module description<br>belong to the module: click<br>exams" → "Courses" /<br>need to attend complete |
|                      |                                                       | technology systems and can critically evaluate va<br>wastewater treatment techniques, taking into acc<br>conditions. They also show that they are able to<br>problems in a limited time and apply the necessar<br>of public health, as well as to develop process of                                                                                                    | arious c<br>count ur<br>analyze<br>/ proce<br>otimizati                                  |                   | mo                         | dules and not                                                     | single courses.                                                                                               |

Alternatively, by clicking on the book symbol behind the name of the degree program, you can open the complete module catalog of the program

| Curriculum / 16 459 Environmental Engineering (20221, Master's program, Academic year 2023/24 | , current)                                                           |  |  |
|-----------------------------------------------------------------------------------------------|----------------------------------------------------------------------|--|--|
| Display ➤ Node filter ( All ) ➤ Academic year ( 2023/24 ) ➤                                   | Campus-Management-System TUMonline<br>Technische Universität München |  |  |
| Node <del>filter Name</del>                                                                   | Download module handbook / Technische Universität München            |  |  |
| □ [20221] Environmental Engineer g 💷                                                          | Cancel/Close                                                         |  |  |
| <ul> <li>■ DTU - TUM 1:1 program ③ </li> <li>■ Master's Thesis ④ </li> </ul>                  | MSc-UI_Modulhandbuch_20221021.pdf<br>Deutsch                         |  |  |
|                                                                                               | MSc-UI_Module-Catalog_20221021.pdf<br>Englisch                       |  |  |

If you want to check which modules former exchange students chose, you don't select a specific Bachelor's or Master's Program but scroll down to "98 Exchange program (not subject to fees)" → "Exchange Program Civil Engineering and *Environmental Engineering"* → "Modules of The TUM Department of Civil, Geo and Environmental Engineering":

| Degree Programmes / Technische Universität München     2023/24                                          |                                                                                                    |  |  |  |  |
|----------------------------------------------------------------------------------------------------|----------------------------------------------------------------------------------------------------|--|--|--|--|
| Academic year ( 2023/24 ) X                                                                             | 98 Exchange program (not subject to fees) 411 Exchange Program Munich School of Engineering (MSE) (kA/0)                          |  |  |  |  |
| Academic year (2025/24) +                                                                               | 98 Exchange program (not subject to fees) 310 Exchange Program Civil Engineering and Environmental Engineering (kA/0)             |  |  |  |  |
| 40 Vocational Education: complementary teaching subject (Certificate)                                   | 98 Exchange program (not subject to fees) 627 Exchange Program TUM School of Life Sciences (kA/20211)                             |  |  |  |  |
| 41 Education: complementary teaching subject (Certificate)                                              | 98 Exchange program (not subject to fees) 657 Exchange program TUM School of Management (Heilbronn) (kA/20221; sb bis 30.09.2050) |  |  |  |  |
| 42 Master of Education (vocational education integrated)                                                | 98 Exchange program (not subject to fees) 256 Exchange program TUM School of Management (Munich) (kA/20231; sb bis 30.09.2050)    |  |  |  |  |
| 43 State examination / teacher training at middle schools / extended                                    | 98 Exchange program (not subject to fees) 246 Exchange program TUM School of Management (Straubing) (kA/20221; sb bis 30.09.2050) |  |  |  |  |
| 44 Master of Laws                                                                                       |                                                                                                    |  |  |  |  |
| 52 Certificate as freelance PE teacher                                                                  |                                                                                                    |  |  |  |  |
| 53 Master Brewer Diploma                                                                                | Node filter-Name                                                                                                    |  |  |  |  |
| 60 Bachelor of Engineering in Chemical Engineering                                                      | [0] Exchange Program Civil Engineering and Environmental Engineering                                                              |  |  |  |  |
| 61 Bachelor of Engineering in Electronics and Data Engineering                                          | Modules of the TLIM Department of Civil, Geo and Environmental Engineering ()                                                     |  |  |  |  |
| 66 TUM Skills Excellence Program with certificate                                                       |                                                                                                    |  |  |  |  |
| 67 Application for Continuation of Enrollment after Graduation                                          | Modules of the TUM Department of Aerospace and Geodesy ()                                                                         |  |  |  |  |
| 70 Preparatory college certificate                                                                      | Modules of the TUM Department of Mathematics (3)                                                                                  |  |  |  |  |
| 71 Preparatory college certificate (1 semester)                                                         | Modules of the TUM Department of Physics ()                                                                                       |  |  |  |  |
| 90 Integrationsprogramm Ukraine ohne Abschluss                                                          | Modules of the TUM Department of Chemistry ()                                                                                     |  |  |  |  |
| 91 Exchange program (Practical Project Students)                                                        | E Modules of the TUM School of Management (b)                                                                                     |  |  |  |  |
| 92 Graduate studies with certificate                                                                    |                                                                                                    |  |  |  |  |
| 93 Supplementary studies                                                                                |                                                                                                    |  |  |  |  |
| 94 Study orientation with certificate                                                                   |                                                                                                    |  |  |  |  |
| ▶ 95 No certificate                                                                                     | Note:                                                                                                    |  |  |  |  |
| 97 Supplementary / specialization studies with certificate<br>98 Exchange program (not subject to fees) | This list of modules is not complete                                                                                              |  |  |  |  |
| 99 Certificate of participation in the integration program                                              | <ul> <li>You are <u>not restricted</u> to the modules included in this list</li> </ul>                                            |  |  |  |  |
|                                                                                                    | The list of modules serves only as orientation                                                                                    |  |  |  |  |

### b) Find courses in the app module catalog

| iltern nach Applikationstitel           |                                                   |                                                 |                                       | <b>:</b> ::                                                                                                    |
|-----------------------------------------|---------------------------------------------------|-------------------------------------------------|---------------------------------------|----------------------------------------------------------------------------------------------------|
| Jree Programs                           | التانية<br>Module Catalog                         | Courses                                         | ⊑xams                                 | Please select an organisation                                                                                                    |
|                                         |                                                   |                                                 |                                       |                                                                                                    |
|                                         |                                                   |                                                 |                                       |                                                                                                    |
| Please select                           | t the maiorit                                     | v of vour mod                                   | dules (more                           | 血 / Schools / Engineering and Design / Departments<br>TUS2DP3 Department of Civil and Environmental Engineering                                                                                                    |
| Please select<br>than 50%)              | t the majorit<br>from the <i>D</i>                | y of your mod<br>epartment of                   | dules (more<br><i>Civil and</i>       | 血 / Schools / Engineering and Design / Departments<br>TUS2DP3 Department of Civil and Environmental Engineering<br>血 / Schools / Engineering and Design / Departments<br>TUS2DP4 Department of Engineering Physics and Computation                                                                                                    |
| Please select<br>than 50%)<br><i>En</i> | t the majorit<br>from the <i>D</i><br>ivironmenta | ey of your moo<br>epartment of<br>I Engineering | dules (more<br><i>Civil and</i><br>1. | <ul> <li> <b>1</b> / Schools / Engineering and Design / Departments      </li> <li>             TUS2DP3 Department of Civil and Environmental Engineering         </li> <li> <b>1</b> / Schools / Engineering and Design / Departments          </li> <li>             TUS2DP4 Department of Engineering Physics and Computation         </li> <li> <b>1</b> / Schools / Engineering and Design / Departments         </li> <li>             TUS2DP4 Department of Engineering Physics and Computation         </li> <li> <b>1</b> / Schools / Engineering and Design / Departments         </li> <li>             TUS2DP5 Department of Mobility Systems Engineering         </li> </ul> |

In addition, you can find further modules of the subject areas Civil and Environmental Engineering / Geo Engineering in the course offer of other Departments of School of Engineering and Design.

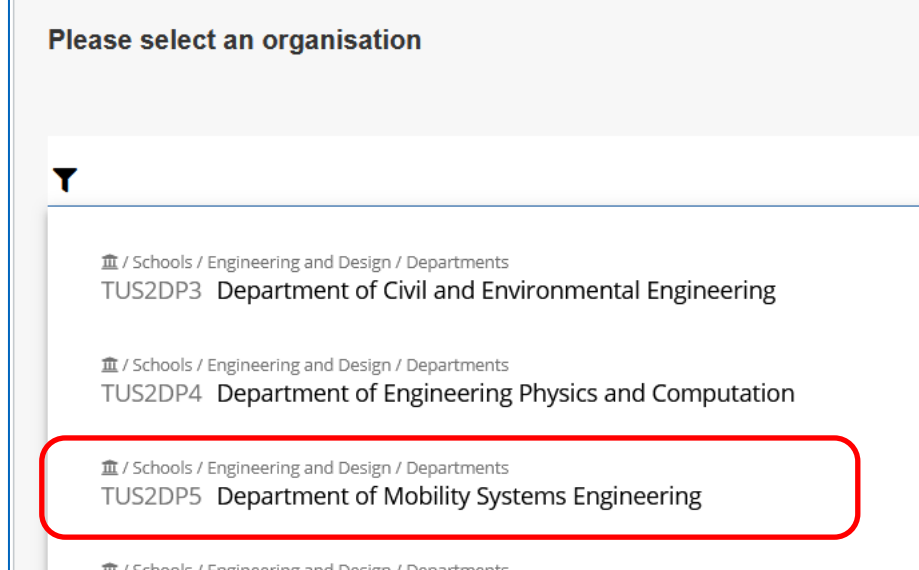

血 / Schools / Engineering and Design / Departments TUS2DP6 Department of Mechanical Engineering

 Choose modules which codes start with "BV" or "BGU"

| Module handbook / Department of Mobility Systems Enginee | ring                    |
|----------------------------------------------------------|-------------------------|
| Modules of the organisation Modules in SPOs              |                         |
| Filter                                                   |                         |
| Name or ID                                               |                         |
| Semester (description) <= 23W ~                          |                         |
|                                                          | Remove filter Filter    |
|                                                          |                         |
|                                                          | Page 1 v of 5 >>        |
|                                                          |                         |
|                                                          |                         |
| Accessibility Planning                                   | BGU52020 TUBVSVP        |
| Active Mobility                                          | ED150012 TUBVSVP        |
| Advanced Driver Assistance Systems in Vehicles           | MW2352 TUMWFTM          |
| Airport and Harbour Design                               | BGU016TL TUBVVVS        |
| Analysis Methods                                         | BV580010 V20131 TUBVVVS |
| Analysis Methods - Statistics and GIS                    | BV580010 V20111 TUBVVVS |
| Applied Statistics for Transportation Systems            | BGU70009 TUBVVVS        |
| Applied Statistics in Transport                          | BV580003 TUBVVTK        |
| Applied traffic engineering and planning                 | BV560019 TUBVVTK        |
| Applied Traffic Engineering and Transport Planning       | BGU56050T2 TUBVVTK      |
| Applied Transport Modeling                               | BGU68007 TUBVMOB        |
| Applied Transport Modeling with MATSim                   | BGU68012 TUBVMOB        |
| Applied Transport Models                                 | BGU68008 TUBVMOB        |
| Applied Transport Planning in Developing Countries       | BGU68009 TUBVMOB        |

Attention: You cannot choose modules with the code ending **"TL**: **"**BGU[...]**TL**"!

If you wish, you can choose a minority of modules (<u>less</u> than 50%) from the module offer of other Departments of the TUM School of Engineering and Design and from other TUM Schools.

#### <u>But:</u>

- Modules from other Departments and Schools can take place at other TUM campuses (e. g. Garching, Weihenstephan, Heilbronn)
- Modules with code "WIHN..."take place at campus Heilbronn and are not available (it is stated in the module description behind the name of the organisation: TUM Campus Heilbronn)
- Modules with code ending "TL" belong to the program Transport and Logistics which is offered at TUM Asia in Singapour and are not available
- If you select modules from one degree program within one level (bachelor or master level) you will have less scheduling conflicts
- It is your responsibility to check and verify the specific requirements for each module which are given in the module descriptions